# Manuale per Utenti e Delegati Master «VE.R.A./SIMULA DURC»

Istruzioni operative per l'utilizzo della Piattaforma Unica per la verifica e la gestione interattiva della regolarità contributiva.

A cura della Direzione Centrale Entrate

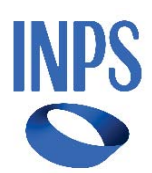

# Indice

| 1. | Accesso alla procedura                           | 3  |
|----|--------------------------------------------------|----|
| 2. | Accesso alla procedura: percorso breve           | 5  |
| 3. | Profili di accesso alla procedura e Funzionalità | 6  |
|    | 3.1Sezione Richieste                             | 9  |
|    | 3.2 Sezione Notifiche                            | 11 |
|    | 3.3 Sezione Archivio                             | 11 |
|    | 3.4 Sezione Verifica regolarità                  | 13 |
|    | 3.5 Sezione Simulazione DURC                     | 14 |
|    | 3.6 Strumenti di supporto                        | 15 |
| 4. | Delega Master                                    | 17 |
| 5. | Segnalazioni                                     | 17 |

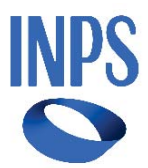

versione 1.0

# 1. Accesso alla procedura

È possibile accedere alla procedura Vera-Simula Durc direttamente sul sito internet dell'Istituto (www.inps.it), cliccando sulla sezione «Impresa e Liberi Professionisti» (come sotto evidenziato).

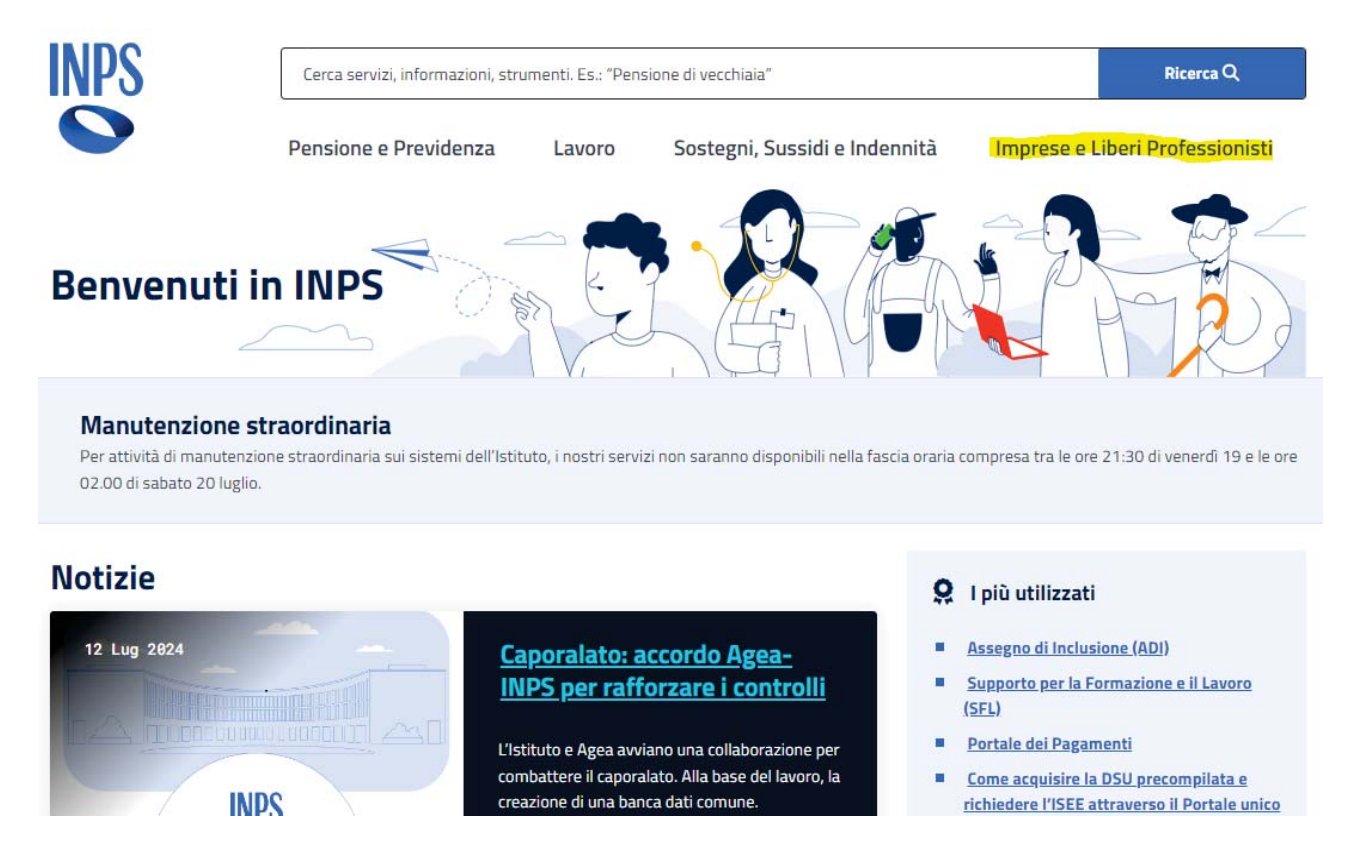

L'utente sarà reindirizzato sulla pagina seguente dove dovrà selezionare la sezione «debiti contributivi»

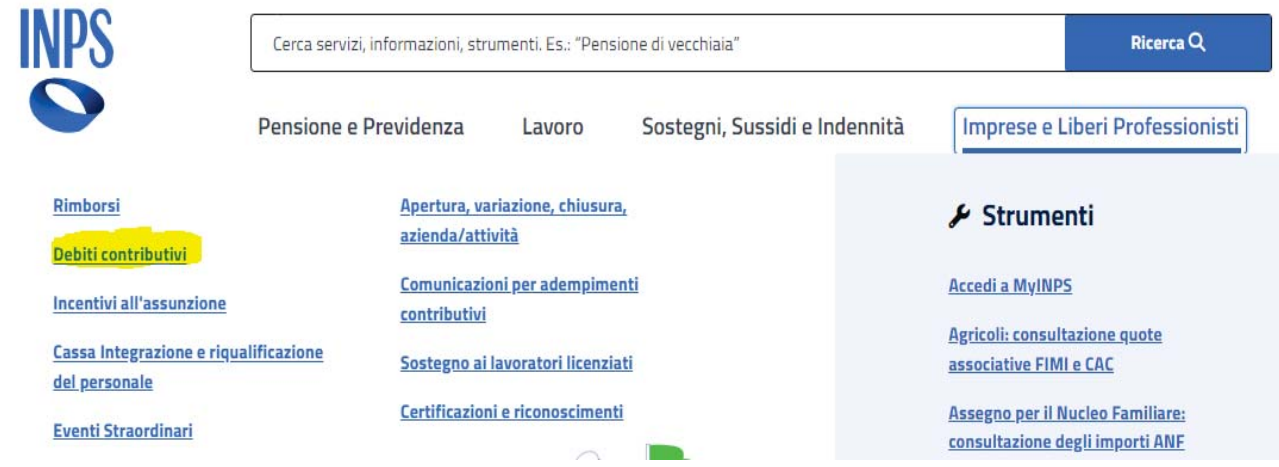

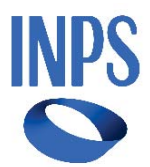

Cliccando sulla voce «Regolarizzazione e Riduzione», si aprirà il menu a tendina: clicca sulla opzione «Utilizza il servizio» presente nella sezione Certificazione dei debiti contributivi – VeRA.

| Debiti contributivi                                                                                                    |                                      |                                      | K-AR                                                                                                    |
|----------------------------------------------------------------------------------------------------|--------------------------------------|--------------------------------------|----------------------------------------------------------------------------------------------------|
| L'elenco dei servizi per la regolarizzazione, rio<br>rateazione ed esonero dei debiti contributivi                                                                                       | duzione,                             |                                      |                                                                                                    |
| Selezione il servizio in base alle richieste sui debiti contributivi: reg<br>volontaria, riduzione delle sanzioni civili, rateazione in fase ammini<br>delle quote di TFR per aziende.   | olarizzazione<br>istrativa o esonero |                                      |                                                                                                    |
| Regolarizzazione e Riduzione<br>Tutti i contribuenti in specifiche condizioni e aziende possono richi                                                                                    | edere la riduzione delle sanzio      | oni civili mentre i lavoratori e 🛛 🔨 | 🗲 Strumenti                                                                                                    |
| titolari agricoli possono richiedere la regolarizzazione contributiva.                                                                                                    | e1                                   |                                      | L'elenco degli strument <mark>i</mark> per                                                                             |
| Accesso ai servizi dell'Agenzia delle Entrate-<br>Riscossione                                                                                                    | Utilizza il servizio                 | Approfondisci                        | effettuare operazioni di gestione,<br>consultazione, modifica o<br>richiesta.                                          |
| Servizio che dà accesso al sito dell'Agenzia delle Entrate-<br>Riscossione, nuovo ente subentrato a Equitalia per<br>verificare la situazione debitoria                                  |                                      |                                      | <ul> <li><u>Simulazione calcolo prestiti</u></li> <li><u>- Gestione dipendenti</u></li> <li><u>pubblici</u></li> </ul> |
| Avviso di addebito: informativa, sospensione,<br>annullamento e rateazione                                                                                                    | Utilizza il servizio                 | Approfondisci                        | <u>Agricoli: consultazione</u><br><u>quote associative FIMI e</u><br><u>CAC</u>                                        |
| Notifica di avviso di addebito delle somme dovute all'INPS<br>in seguito ad accertamenti degli uffici preposti. È                                                                        |                                      |                                      | <u>Assegno per il Nucleo</u> <u>Familiare: consultazione</u> <u>degli importi ANF</u>                                  |
| immediatamente esecutiva                                                                                                    |                                      |                                      | Fondo Previdenza marinara<br>estera                                                                                    |
| Calcolo dei contributi eccedenti il minimale annuale<br>previsto per legge                                                                                                    | Utilizza il servizio                 | Approfondisci                        | Portale delle Agevolazioni     (ex DiResCo)                                                                            |
| Domanda di calcolo dei redditi conseguiti. Se superano un<br>importo minimo fissato annualmente, è necessario<br>quantificare e versare ulteriori contributi                             |                                      |                                      | Vedi tutti                                                                                                    |
| Certificazione dei debiti contributivi – VeRA                                                                                                    | Utilizza il servizio                 | Approfondisci                        |                                                                                                    |
| Elenco dei crediti vantati dall'INPS verso il debitore a titolo<br>di contributi e sanzioni civili, presenti nelle Gestioni<br>previdenziali riconducibili al codice fiscale indicato al |                                      |                                      |                                                                                                    |
| momento dell'istanza                                                                                                    |                                      |                                      |                                                                                                    |

Nella sezione «Approfondimenti», l'utente troverà ulteriori informazioni sul tema delle certificazioni dei debiti contributi e Ve.R.A.

Per poter accedere al servizio è necessario effettuare il login, inserendo le proprie credenziali tramite SPID, CIE, CNS.

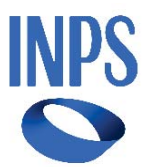

# 2. Accesso alla procedura: percorso breve

In alternativa, è possibile accedere alla procedura utilizzando anche il percorso più breve, inserendo sul motore di ricerca la parola chiave «Vera».

Cliccando su «ricerca» il sito reindirizzerà l'utente alla pagina dedicata (si veda figura di seguito riportata).

Clicca sul servizio «Certificazione dei debiti contributivi - VeRA».

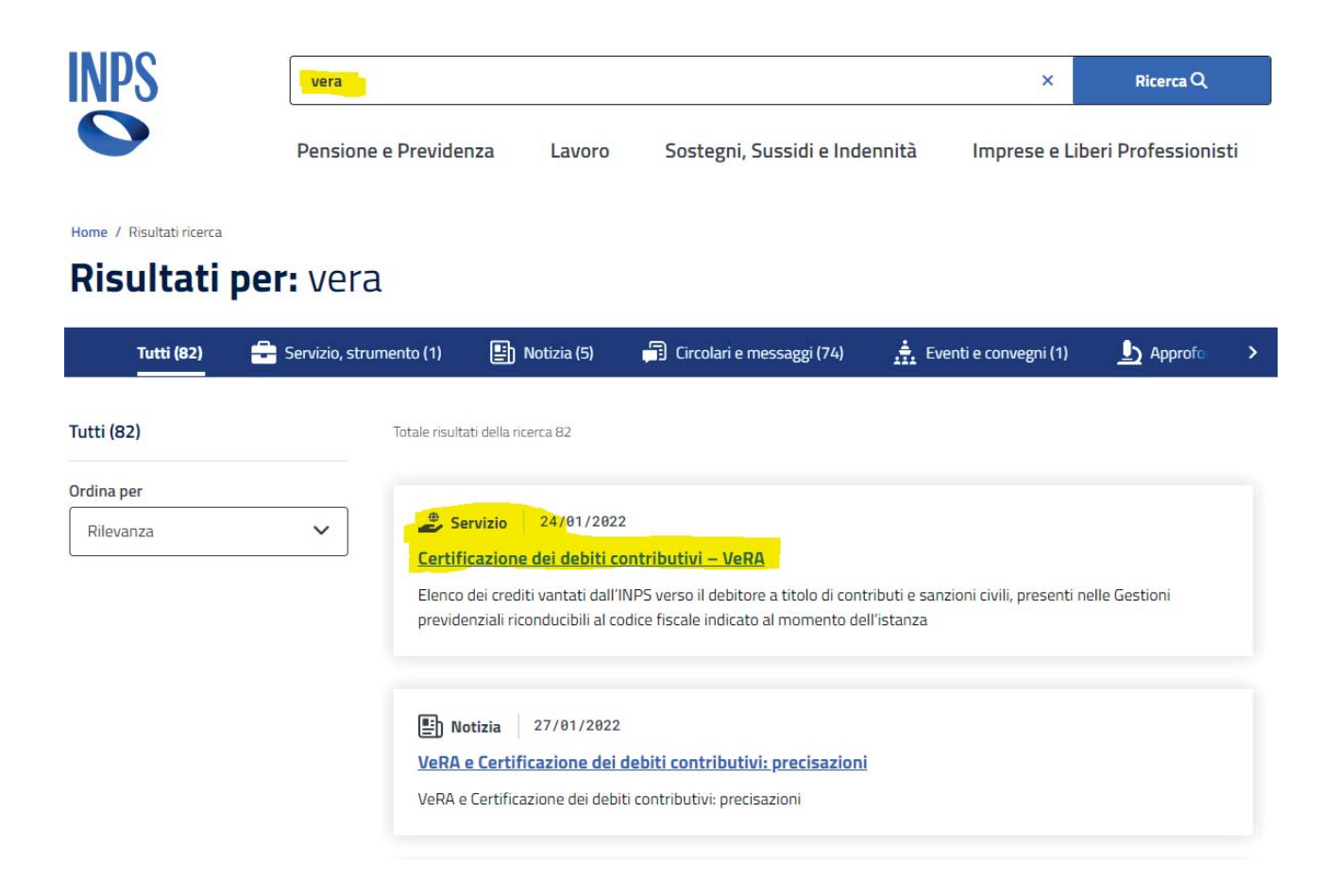

Clicca su «utilizza il servizio» (come di seguito evidenziato).

Per poter accedere al servizio, come già indicato, è necessario effettuare il login, inserendo le proprie credenziali tramite SPID, CIE, CNS.

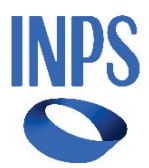

| INPS                                                      | Cerca servizi, informazioni, st                                                                         | rumenti. Es.: "Pensior                              | ne di vecchiaia"                                                                          | Ricerca Q                       |
|-----------------------------------------------------------|----------------------------------------------------------------------------------------------------|-----------------------------------------------------|-------------------------------------------------------------------------------------------|---------------------------------|
|                                                           | Pensione e Previdenza                                                                                   | Lavoro                                              | Sostegni, Sussidi e Indennità                                                             | Imprese e Liberi Professionisti |
| Home / Pensione e l                                       | Previdenza / Certificazione dei debiti contributivi –                                                   | VeRA                                                |                                                                                           |                                 |
|                                                           | azione dei debiti c<br>eferiti                                                                          | ontribut                                            | ivi – VeRA                                                                                | Utilizza il servizio            |
| Il servizio permette<br>Gestioni previdenzi<br>Tribunale. | di richiedere elenco dei crediti di INPS verso il<br>ali riconducibili al codice fiscale indicato al mo | l debitore a titolo di ci<br>mento dell'istanza. Si | ontributi e sanzioni civili, presenti nelle<br>i rilascia su richiesta del debitore o del |                                 |
| Stampa la pagina                                          | 🕀 Condividi <                                                                                           |                                                     |                                                                                           |                                 |
| Rivolto a:                                                | <b>Categorie</b><br>Cittadini- Amministrazioni, Enti e<br>Aziende                                       | Cassa di apparte<br>-                               | enenza Età<br>-                                                                           |                                 |
| Pubblicazione: 2                                          | 24 gennaio 2022 Ultimo aggiornamento: 2                                                                 | 25 marzo 2024                                       |                                                                                           |                                 |

## 3. Profili di accesso alla procedura e Funzionalità

La procedura reindirizzerà l'utente alla pagina di accesso alla Piattaforma Unica di Regolarità Contributiva dove l'utente potrà effettuare l'accesso in base al profilo autorizzato: se titolare/legale rappresentante e lavoratore autonomo dovrà selezionare il relativo profilo, altrimenti il delegato master selezionerà il profilo «DELEGATO MASTER».

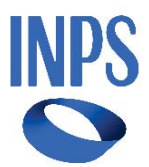

#### Piattaforma Unica della Regolarità Contributiva

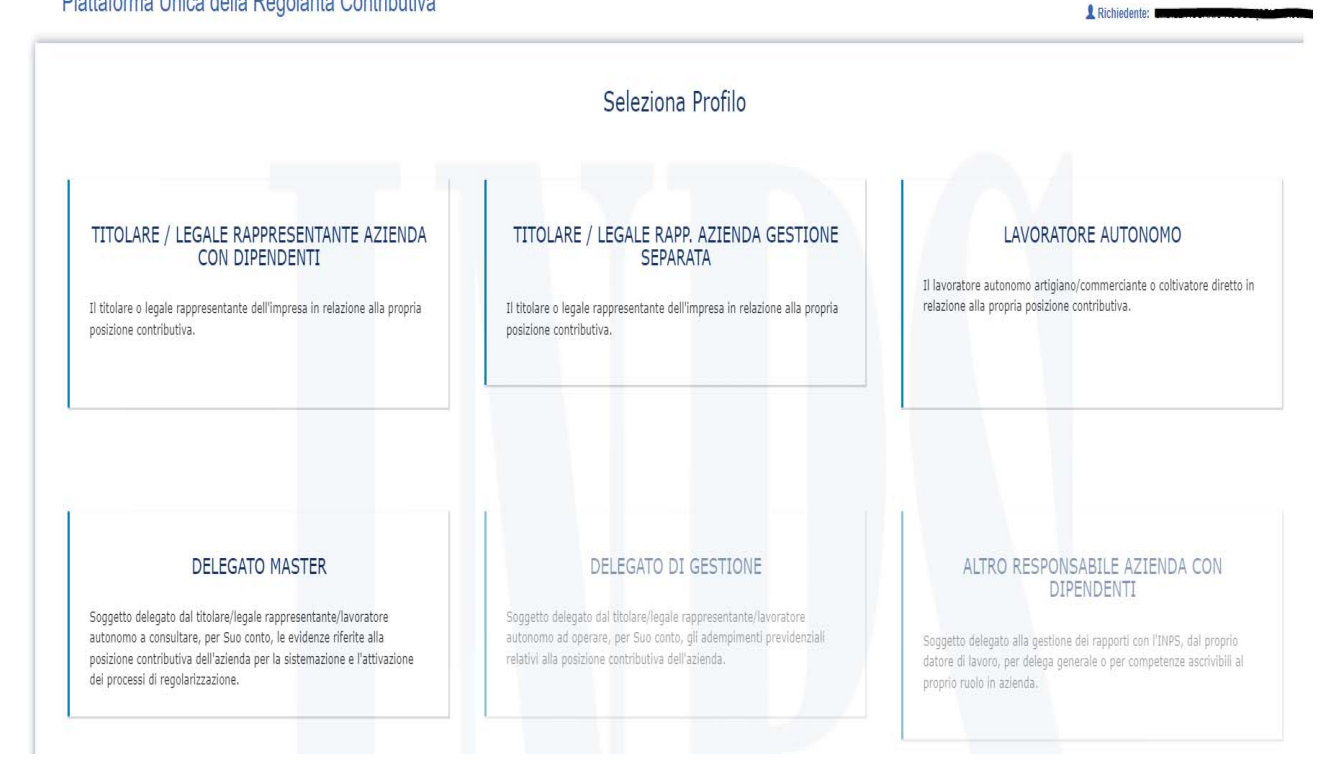

Accedendo con il proprio profilo, l'utente visualizzerà un MENU PRINCIPALE, che riporta le seguenti voci:

- CAMBIO PROFILO;
- $\succ$  RICHIESTE;
- $\succ$  NOTIFICHE;
- ➤ ARCHIVIO.

Il solo delegato master avrà in più anche la voce di menù "PROFILO" dove potrà scegliere la modalità di ricezione della notifica di Pre-Durc e verificare i propri dati di contatto

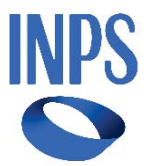

② Richiedente:

#### Home / Tutti i servizi / Regolarità contributiva

#### Piattaforma Unica della Regolarità Contributiva

| IENU PRINCIPALE                                       |                               | PROFILO DI                              | ELEGATO MASTER                 |                                  |
|-------------------------------------------------------|-------------------------------|-----------------------------------------|--------------------------------|----------------------------------|
| <ul> <li>CAMBIA PROFILO</li> <li>RICHIESTE</li> </ul> | Nome:                         | <del>,</del>                            | Cognome:                       |                                  |
|                                                       | Telefono:                     |                                         | E-mail:                        |                                  |
| Q ARCHIVIO                                            | Codice Fiscale:               | <b>`</b>                                | PEC:                           |                                  |
| III MANUALE                                           | I dati di questo profilo sono | stati recuperati dalla sezione contatti | del portale INPS, se non doves | ssero essere corretti si prega d |
|                                                       | Modalità di notifica:         | O PEC O E-mail O                        | SMS                            |                                  |
|                                                       | Periodo di notifica:          | 🔿 15 giorni 💦 30 giorni                 |                                |                                  |
|                                                       |                               |                                         |                                |                                  |

Dalla voce di menu RICHIESTE sarà possibile effettuare l'interrogazione e visualizzare la situazione debitoria della propria azienda/posizione per i titolari/legali rappresentanti e lavoratori autonomi, mentre per i delegati master sarà possibile farlo solo per le aziende per le quali si è in possesso di delega master.

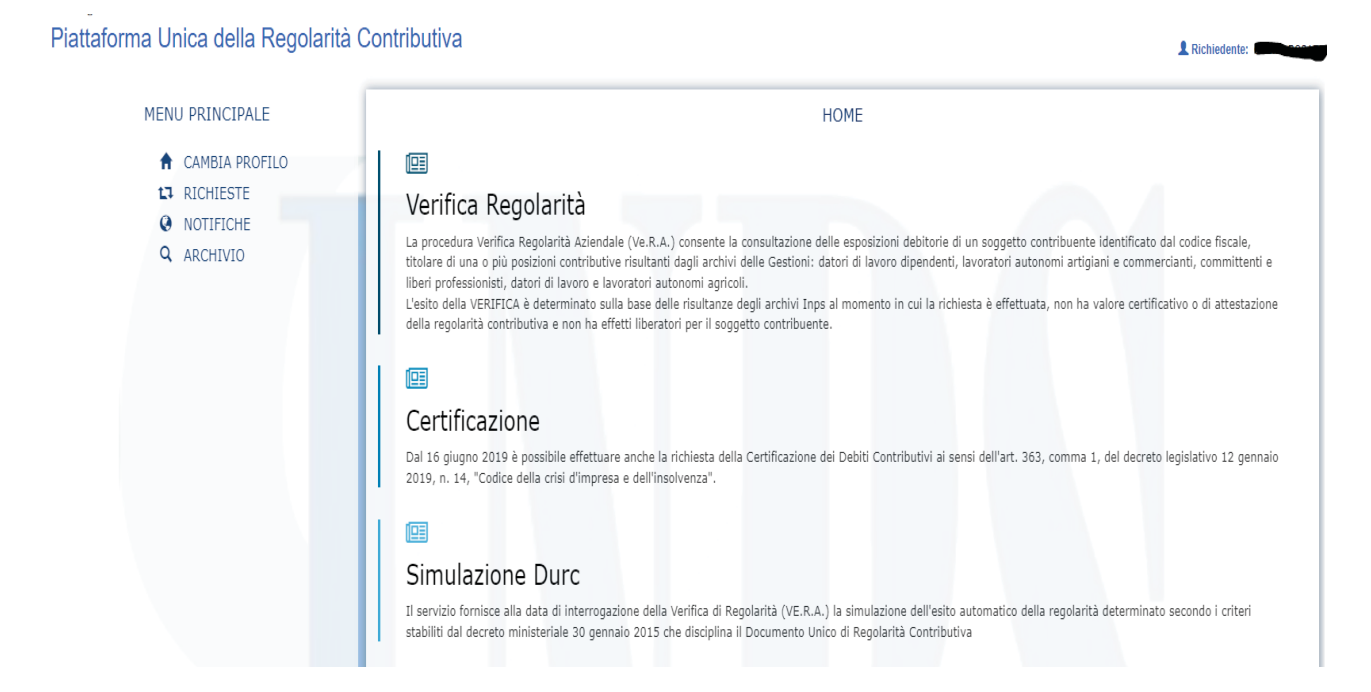

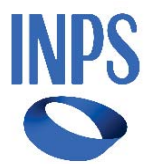

### 3.1Sezione Richieste

Per poter effettuare l'interrogazione sarà necessario inserire il codice fiscale e cliccare su «continua».

| MENU PRINCIPALE                                                                            | SCELTA CONTRIBUENTE                                                                                                    |
|--------------------------------------------------------------------------------------------|----------------------------------------------------------------------------------------------------|
| <ul> <li>CAMBIA PROFILO</li> <li>RICHIESTE</li> <li>NOTIFICHE</li> <li>ARCHIVIO</li> </ul> | Richiedente: Codice Fiscale (*) Codice Fiscale (*) Inserire il Codice Fiscale del soggetto contribuente per il quale si vuole effettuare la consultazione |
|                                                                                            | Continua                                                                                                    |

Verrà riproposta la schermata di seguito indicata; clicca su VE.R.A./Simula DURC

| MENU PRINCIPALE                                                                            | INVIA                                                                                                    | RICHIESTA                                                                                                    |
|--------------------------------------------------------------------------------------------|----------------------------------------------------------------------------------------------------|----------------------------------------------------------------------------------------------------|
| <ul> <li>CAMBIA PROFILO</li> <li>RICHIESTE</li> <li>NOTIFICHE</li> <li>ARCHIVIO</li> </ul> | Codice Fiscale: 000000000000000000000000000000000000                                                                                                    |                                                                                                    |
|                                                                                            | VE.R.A./SIMULA DURC<br>Richiesta di Verifica di Regolarità (VE.R.A.) e simulazione dell'esito<br>automatico della regolarità contributiva determinato secondo i criteri<br>stabiliti dal decreto ministeriale 30 gennaio 2015 che disciplina il<br>Documento Unico di Regolarità Contributiva. | CERTIFICAZIONE DEI DEBITI CONTRIBUTIVI<br>Richiesta della Certificazione dei Debiti Contributivi ai sensi dell'art. 363,<br>comma 1, del decreto legislativo 12 gennaio 2019, n. 14, "Codice della<br>crisi d'impresa e dell'insolvenza". |

Si ricorda che la sezione Certificazione dei debiti contributivi dovrà essere utilizzata soltanto per la richiesta di certificazione dei debiti contributivi previste dal Codice della Crisi di Impresa e dell'Insolvenza.

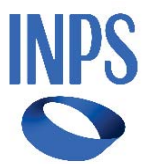

La procedura restituirà un numero ticket che potrà essere consultato direttamente nella sezione «ARCHIVIO».

La disponibilità del numero ticket è immediata, mentre le evidenze -determinate alla data dell'interrogazione- saranno visualizzabili al completamento della elaborazione che sarà indicata nella sezione notifiche.

| Codice Fiscale |    |  |
|----------------|----|--|
| Denominazion   | e: |  |
| Sede Legale:   |    |  |
|                |    |  |
|                |    |  |

Dopo qualche minuto, il ticket generato dalla procedura potrà essere consultato direttamente nella sezione Archivio.

| valorizzare almeno un | ampo                              |                                    |         |  |
|-----------------------|-----------------------------------|------------------------------------|---------|--|
| Numero Ticket:        |                                   |                                    |         |  |
| Codice Fiscale:       |                                   |                                    |         |  |
| Dalla data:           |                                   |                                    |         |  |
| Alla data:            |                                   |                                    |         |  |
| Tipologia richiesta:  | ◉ VErifica Regolarità Aziendale ⊖ | Certificazione dei debiti contribu | tivi    |  |
|                       |                                   | Carca                              | Pulicri |  |

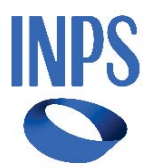

### 3.2 Sezione Notifiche

La procedura segnalerà la disponibilità del/i ticket generati nella sezione «notifiche», indicando con pallino rosso, il numero di ticket visualizzabili.

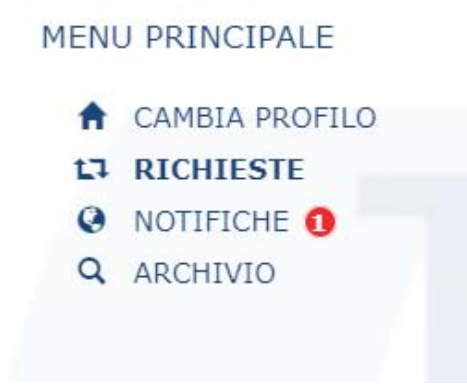

Cliccando sulla sezione notifiche, appariranno in basso tutti i ticket generati e non ancora visualizzati e l'utente potrà verificare singolarmente tutte le interrogazioni effettuate.

|               |     |                | NOTIFICHE     |            |                                  |
|---------------|-----|----------------|---------------|------------|----------------------------------|
| Numero Ticket | Del | Codice Fiscale | Denominazione | Stato      | Esito                            |
|               |     |                |               | Completata | Presenza di situazioni debitorie |

### 3.3 Sezione Archivio

Tramite le chiavi di ricerca (numero ticket, codice fiscale, data, tipologia richiesta) è possibile filtrare le richieste effettuate.

L'utente potrà consultare in qualunque momento tutte le interrogazioni compiute, cliccando su ciascun elemento della griglia.

Di default, la procedura propone le richieste effettuate nell'ultimo mese.

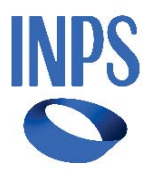

#### ARCHIVIO

Inseririre il numero del ticket da ricercare, oppure in alternativa è possibile cercare in archivio utilizzando il codice fiscale del soggetto contribuente, oppure un intervallo temporale.

| Codice Fiscale:                                   |                            |                                     |                            |                     |                                           |
|---------------------------------------------------|----------------------------|-------------------------------------|----------------------------|---------------------|-------------------------------------------|
| alla data:                                        |                            |                                     |                            |                     |                                           |
| Alla data:                                        |                            |                                     |                            |                     |                                           |
| ipologia richiesta: (                             | VErifica Regolarità Azieno | dale 🔿 Certificazione dei debiti co | ntributivi                 |                     |                                           |
|                                                   |                            |                                     |                            |                     |                                           |
| sultazioni effettuate nel                         | l'ultimo mese              | Cerc                                | Pulisci                    |                     |                                           |
| sultazioni effettuate nel<br><b>Numero Ticket</b> | l'ultimo mese<br>Del       | Cerco<br>Codice Fiscale             | a Pulisci<br>Denominazione | Stato               | Esito                                     |
| sultazioni effettuate nel<br>Numero Ticket        | l'ultimo mese<br>Del       | Cerco<br>Codice Fiscale             | Pulisci Denominazione      | Stato<br>Completata | Esito<br>Presenza di situazioni debitorie |

Cliccando sul ticket interessato, la procedura proporrà, in dettaglio, tutte le evidenze riferite al codice fiscale interrogato, in due sezioni:

- Ve.R.A. verifica regolarità;
- Simulazione DURC.

|                           | DETT                                                       | AGLIO RICHIESTA                              |   |
|---------------------------|------------------------------------------------------------|----------------------------------------------|---|
| Codice Fiscale:           |                                                            | Numero Ticket:                               |   |
| Denominazione:            |                                                            | Del:                                         | - |
| Verifica Regolarità       | Simulazione DURC<br>Dettaglio Ges                          | itioni - Verifica Regolarità                 |   |
| ▲ Esporta come excel 🕅 ES | orta come pdf                                              | nito il seguente esito                       | - |
| Il sistema ha effettuat   | o i controlli previsti per la gestione "Committenti gestio | ne separata" ed ha fornito il seguente esito | • |
| Il sistema ha effettuat   | o i controlli previsti per la gestione "AdR" ed ha fornito | il seguente esito                            | • |

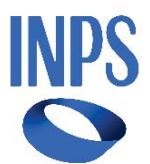

I dati segnalati nelle due sezioni propongono le evidenze con riferimento a tutte le gestioni in cui risulta operare il codice fiscale.

La consultazione delle evidenze nell'ambito delle due sezioni è possibile cliccando su ogni gestione.

Le evidenze sono proposte con un:

- pallino rosso navigabile: indica le situazioni che devono essere oggetto di normalizzazione/regolarizzazione;
- > pallino verde navigabile: indica l'assenza di elementi da valutare;
- > **pallino giallo:** ci sono stati errori nella estrazione delle evidenze.

|                                                     |                                                  | DETTAGLIO RICHIESTA                 |  |
|-----------------------------------------------------|--------------------------------------------------|-------------------------------------|--|
| Codice Fiscale:                                     |                                                  | Numero Ticket:                      |  |
| Denominazione:                                      |                                                  | Del:                                |  |
| Sede Legale:                                        |                                                  |                                     |  |
| /erifica Regolarità                                 | Simulazione DURC                                 |                                     |  |
|                                                     | Detta                                            | glio Gestioni - Verifica Regolarità |  |
|                                                     |                                                  |                                     |  |
| 🛓 Esporta come excel 🚺 ES                           | porta come pdf                                   |                                     |  |
| ▲ Esporta come excel  ES<br>Il sistema ha effettual | o i controlli previsti per la gestione "Aziende" | " ed ha fornito il seguente esito   |  |

## 3.4 Sezione Verifica regolarità

Cliccando sulla singola gestione è possibile visualizzare il dettaglio delle evidenze segnalate con il medesimo sistema dei pallini rosso/verde.

- Nella figura sono riportati a titolo di esempio i dati esposti per la gestione lavoratori dipendenti privati.

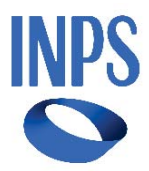

DETTAGLIO RICHIESTA

| Codice Fiscale:              |                                                                                                    | Numero Ticket:                                 |   |
|------------------------------|----------------------------------------------------------------------------------------------------|------------------------------------------------|---|
| Denominazione:               | Manager and Annual Annual Annual Annual Annual Annual Annual Annual Annual Annual Annual Annual Annual Annual A | Del:                                           |   |
| Sede Legale:                 |                                                                                                    |                                                |   |
| Verifica Regolarità          | Simulazione DURC                                                                                                |                                                |   |
|                              |                                                                                                    | GESTIONE LAVORATORI DIPENDENTI PRIVATI         |   |
| Il sistema ha effettuato i o | ontrolli per F24 Non present                                                                                    | ato ed ha fornito il seguente esito            | ٠ |
| Il sistema ha effettuato i o | ontrolli per F24 Importo mir                                                                                    | ore del dovuto ed ha fornito il seguente esito | ٠ |
| Il sistema ha effettuato i o | controlli per le Inadempienze                                                                                   | ed ha fornito il seguente esito                | ٠ |
| Il sistema ha effettuato i o | ontrolli per le Denunce non                                                                                     | rrasmesse ed ha fornito il seguente esito      |   |
| Flussi di Variazione         |                                                                                                    |                                                |   |
| Note di Rettifica            |                                                                                                    |                                                |   |
| Debiti Aperti                |                                                                                                    |                                                | B |
| Sezione F24                  |                                                                                                    |                                                |   |
|                              |                                                                                                    |                                                |   |
|                              |                                                                                                    | Indietro                                       |   |

## 3.5 Sezione Simulazione DURC

Cliccando sulla singola gestione è possibile visualizzare il dettaglio delle evidenze segnalate con il medesimo sistema dei pallini rosso/verde e calcolate secondo i criteri sanciti dal Decreto 30.01.2015 che regola il rilascio del DURC.

- Nella figura sono riportati a titolo di esempio i dati esposti per la gestione lavoratori dipendenti privati

Ogni pagina è navigabile indifferentemente su entrambe le sezioni Verifica regolarità/ Simulazione DURC.

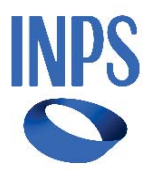

#### DETTAGLIO RICHIESTA

| cource riscure.                    |                                         | Numero Ticket:                    | -     |
|------------------------------------|-----------------------------------------|-----------------------------------|-------|
| Denominazione:                     |                                         | Del:                              | 10004 |
| Sede Legale:                       |                                         |                                   |       |
| Verifica Regolarità                | nulazione DURC                          |                                   |       |
|                                    | GESTION                                 | NE LAVORATORI DIPENDENTI PRIVATI  |       |
| i sistema ha effettuato i controll | li per F24 Non presentato ed ha fornit  | ito il seguente esito             | •     |
| l sistema ha effettuato i controll | li per F24 Importo minore del dovuto    | o ed ha fornito il seguente esito | •     |
| l sistema ha effettuato i controll | li per le Inadempienze ed ha fornito il | il seguente esito                 | •     |
| i sistema ha effettuato i control  | li per le Denunce non trasmesse ed h    | ha fornito il seguente esito      | •     |

## 3.6 Strumenti di supporto

Posizionandosi con il cursore del mouse sul simbolo del «punto interrogativo», sarà possibile leggere la descrizione della specifica tipologia di evidenza rilevata.

|            |                     |                 | INADEMPIENZE             |            |            |               |           |          |
|------------|---------------------|-----------------|--------------------------|------------|------------|---------------|-----------|----------|
| Posizione  | Natura omissione    | Periodo         | Tipologia                | Contributi | Sanzioni   | Totale debito | Dilazione | Durc     |
|            | Inadempienza Aperta | 202101 - 202112 | 81/124/inadem n.03006 🕜  | € 6.000,03 | € 1.760,50 | € 7.760,53    | ×.        |          |
|            | Inadempienza Aperta | 202305 - 202305 | 25/324/inadem n.03007 🕥  | € 204,96   | € 22,72    | € 227,68      | 2         | <u>.</u> |
| 310355 MOL | Inadempienza Aperta | 202307 - 202307 | 25/324/inadem n.03008 🕥  | € 203,49   | € 18,97    | € 222,46      | 2         | 852      |
| -          | Inadempienza Aperta | 202309 - 202309 | 25/324/inadem n.03009 () | € 204,86   | € 16,03    | € 220,89      |           |          |

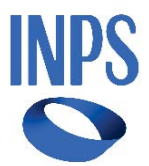

È possibile scaricare il risultato dell'elaborazione -in formato excel- cliccando sul tasto «esporta come excel». In alternativa, in formato .pdf, cliccando su «esporta come pdf».

|                                                                                                    | DETTAGLIO RICHIESTA                                                                                                    |   |
|----------------------------------------------------------------------------------------------------|----------------------------------------------------------------------------------------------------|---|
| Codice Fiscale:                                                                                           | Numero Ticket:                                                                                                    |   |
| enominazione:                                                                                             | Del:                                                                                                    |   |
| ede Legale:                                                                                               |                                                                                                    |   |
| /erifica Regolarità                                                                                       | Simulazione DURC                                                                                                    |   |
|                                                                                                    | Dettaclie Cestieni - Verifica Begelarità                                                                                                    |   |
|                                                                                                    |                                                                                                    |   |
|                                                                                                    |                                                                                                    |   |
| 🛓 Esporta come excel 🚺 ES                                                                                 | porta come pdf                                                                                                    |   |
| Esporta come excel 👔 Esp<br>Il sistema ha effettuat                                                       | porta come pdf<br>to i controlli previsti per la gestione "Aziende" ed ha fornito il seguente esito                                                                                                    | • |
| 2 Esporta come excel [2] Esp<br>Il sistema ha effettuat<br>Il sistema ha effettuat                        | porta come pdf<br>to i controlli previsti per la gestione "Aziende" ed ha fornito il seguente esito<br>to i controlli previsti per la gestione "Committenti gestione separata" ed ha fornito il seguente esito                                                                                  | • |
| Esporta come excel A Esp<br>Il sistema ha effettuat<br>Il sistema ha effettuat<br>Il sistema ha effettuat | porta come pdf<br>to i controlli previsti per la gestione "Aziende" ed ha fornito il seguente esito<br>to i controlli previsti per la gestione "Committenti gestione separata" ed ha fornito il seguente esito<br>to i controlli previsti per la gestione "AdR" ed ha fornito il seguente esito | • |
| Esporta come excel i Esp<br>Il sistema ha effettuat<br>Il sistema ha effettuat<br>Il sistema ha effettuat | porta come pdf<br>to i controlli previsti per la gestione "Aziende" ed ha fornito il seguente esito<br>to i controlli previsti per la gestione "Committenti gestione separata" ed ha fornito il seguente esito<br>to i controlli previsti per la gestione "AdR" ed ha fornito il seguente esito | • |
| Esporta come excel i Esp<br>Il sistema ha effettuat<br>Il sistema ha effettuat<br>Il sistema ha effettuat | porta come pdf<br>to i controlli previsti per la gestione "Azlende" ed ha fornito il seguente esito<br>to i controlli previsti per la gestione "Committenti gestione separata" ed ha fornito il seguente esito<br>to i controlli previsti per la gestione "AdR" ed ha fornito il seguente esito | • |

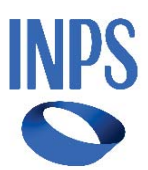

# 4. Delega Master

Si ricorda che la «Delega Master» consente al soggetto contribuente di attribuire al soggetto delegato la possibilità di:

- consultare le evidenze della propria posizione identificata dal codice fiscale per la sistemazione delle eventuali anomalie presenti in ogni gestione;
- > procedere all'attivazione dei processi di regolarizzazione dei debiti contributivi.

La «Delega Master» non incide sul sistema delle deleghe operative sulle singole posizioni contributive.

# 5. Segnalazioni

Per eventuali segnalazioni afferenti la Piattaforma o per avere ulteriori informazioni, deve essere inviata apposita comunicazione bidirezionale, in relazione alla Gestione di interesse, utilizzando l'oggetto «VERA-SIMULA DURC», presente all'interno di ciascuno dei Cassetti Previdenziali.